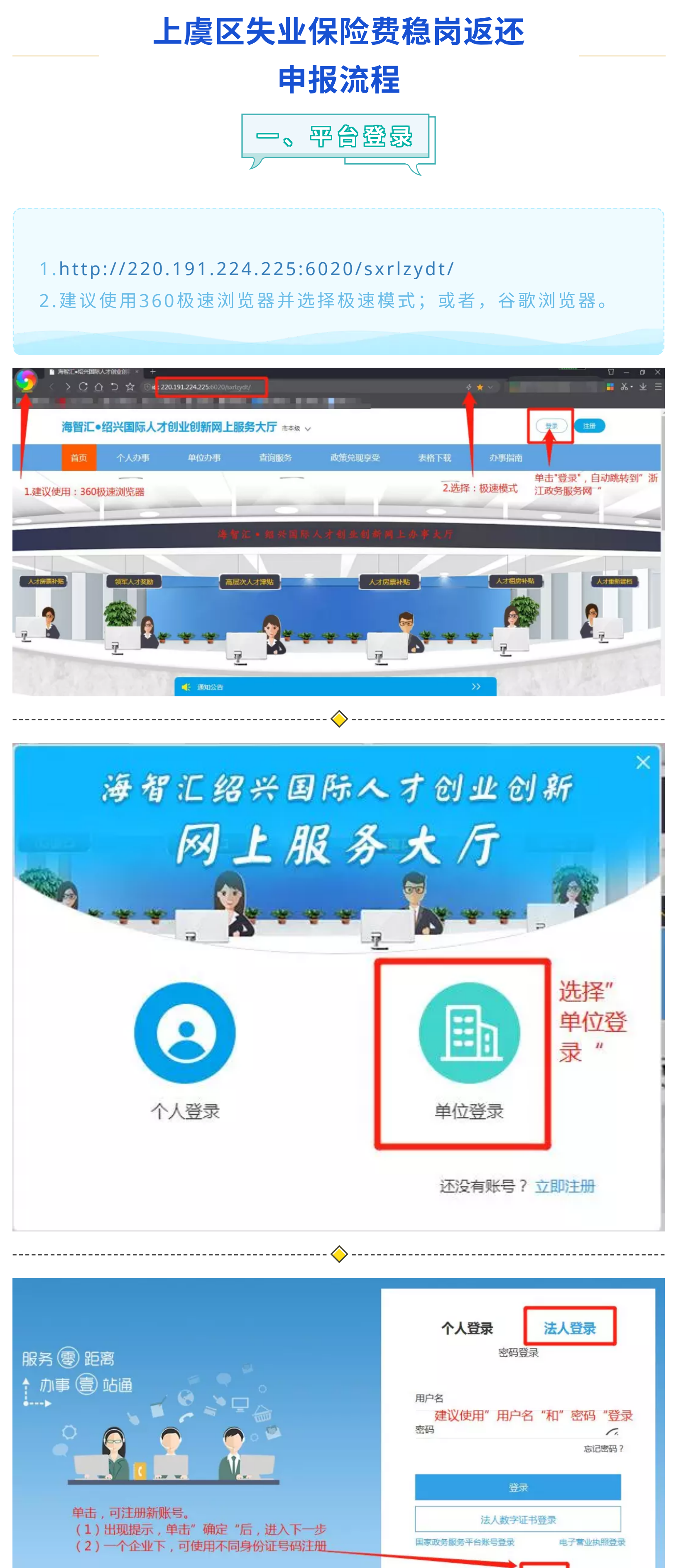

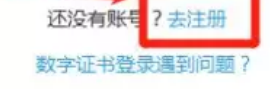

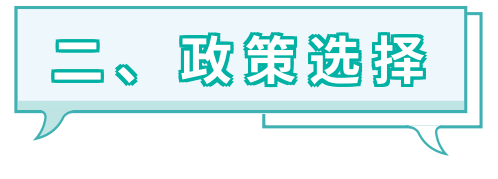

- 1. 政策名称: 绍兴市-绍兴市失业保险费返还申请
- 2.操作说明:
  - (1)选择"市本级";
  - (2) 选择"政策兑现享受"——"人才公寓"
  - (3)选择"网上申请"。**不用下载表格**

| 海智汇●绍            | 兴国际人才创                    | 业创新网上服务             | <b>うたた</b> 市本級 〜 |                 | 您好                                       | , 欢迎来到网上服务办事大厅                      | 通出 |
|------------------|---------------------------|---------------------|------------------|-----------------|------------------------------------------|-------------------------------------|----|
| 首页               | 个人办事                      | 单位办事                | 查询服务             | 政策兑现享受          | 表格下载                                     | 办事指南                                |    |
|                  |                           |                     |                  | 人才公寓            | 1.登录成功后<br>2.默认选择"<br>3.选择"政策<br>4.选择"人才 | 5,自动跳转到该页面<br>市本级"<br>兑现享受"<br>什公寓" |    |
|                  |                           | 海智江                 | • 報兴国际人          | (才创业创新网上)       | 办事大厅                                     |                                     |    |
|                  |                           |                     |                  |                 |                                          |                                     |    |
|                  |                           |                     |                  | 🔶               |                                          |                                     |    |
| 海智汇●绍            | 兴国际人才创                    | 业创新网上服务             | 务大厅 市本级 🗸        | 100             | <i>您</i>                                 | 子,欢迎来到网上服务办事大厅                      | 退出 |
| 首页               | 个人办事                      | 单位办事                | 查询服务             | 政策兑现享受          | 表格下载                                     | 办事指南                                |    |
| 当前位置:首页          | ī > 政策兑现享受                |                     |                  |                 |                                          |                                     |    |
| 事项很              | 3称: 请输入相关关键               | 建字                  |                  | Q 查询            |                                          |                                     |    |
| 单位               |                           |                     |                  |                 |                                          |                                     |    |
| 所有政策             | 人才引进培养                    | 人才创业扶持              | 人才服务保障           | 大学生就业创业         |                                          |                                     |    |
| 绍兴市-绍兴<br>〇 网上申  | <市失业保险费返还申请<br>青 < 定 表格下载 | <b>●</b> 小事指南       | 单击"网上申<br>说明:无须下 | 请",开始申请。<br>载表格 |                                          | 查看详情                                |    |
| 绍兴市-绍兴<br>2 网上申讨 | <市社会保险费返还申请<br>青          | <ul> <li></li></ul> |                  |                 |                                          | 查看洋情                                |    |
|                  |                           |                     | 国。ほ              | <b>申报费作</b>     |                                          |                                     |    |

1.参照操作1-操作5完成申报;

- (1) 操作1: 填写信息;
- (2) 操作2: 打印表格;
- (3) 操作3:表格盖章;
- (4) 操作4: 表格上传;
- (5) 操作5: 提交确认;

详见下方图片演示。

2.填表前,请仔细阅读填表说明;

## 3.其他填报说明:

- (1) 带\*项为必填项;
- (2) 企业开户名称:在银行开户时,所登记的企业名称;
- (3) 开户银行:银行名称,精确到营业网点名称;
- (4) 开户账号: 对公账户号码;
- (6) 联行编号(银行编号): 开户行行号, 可咨询开户营业网点或者

## 银行客服;

4.填写信息确保真实、准确、完整。提交后无法修改!

| 操作1:填                                                                                                    |                                                                                            |                                                                   |                                                                                                    |                                                                                                    |                                                                                                    |                                                                                         |
|----------------------------------------------------------------------------------------------------|--------------------------------------------------------------------------------------------|-------------------------------------------------------------------|----------------------------------------------------------------------------------------------------|----------------------------------------------------------------------------------------------------|----------------------------------------------------------------------------------------------------|-----------------------------------------------------------------------------------------|
| 操作1:填                                                                                                    |                                                                                            |                                                                   |                                                                                                    |                                                                                                    |                                                                                                    | <b>冒智存</b> 冒提交                                                                          |
| (1) 在浩                                                                                                    | 表                                                                                          | 協 λ 信 自 帯*Ti                                                      | 而为心情而                                                                                                    |                                                                                                    | 操作2:打印表格                                                                                                    | 操作5:提交                                                                                  |
| (2)填表                                                                                                    | 前,请仔                                                                                       | 御风信念,帝马<br>细阅读"填表说                                                | 明" 绍兴市失业保险费返                                                                                                    | 还申请                                                                                                    | <ul><li>(1) 甲击" 暂存"</li><li>(2) 直接打印或者下载</li></ul>                                                                                                    | <ul> <li>(1)提交后请</li> <li>PDF 心等结。</li> </ul>                                           |
| (3)确保                                                                                                    | 输入信息                                                                                       | 真实、准确、完                                                           | 整                                                                                                    |                                                                                                    | 場作3·盖音                                                                                                    | (2)系统返还                                                                                 |
| 10 消息输入区                                                                                                    |                                                                                            |                                                                   |                                                                                                    |                                                                                                    | 纸质申请表上盖公章                                                                                                    | 交成功后,自动                                                                                 |
| 注意:点击暂存后可                                                                                                    | 丁下载(打印)表                                                                                   | 路,点击提交后请称                                                         | 10等待,系统返回提交成功后会自动;                                                                                                    | 关闭页面                                                                                                    |                                                                                                    | 关闭页面;<br>(2)加口由语                                                                        |
|                                                                                                    | *单位名称                                                                                      |                                                                   | *统一信用代码                                                                                                    |                                                                                                    | *经营场所所在地                                                                                                    | 保费返还,无法                                                                                 |
|                                                                                                    | *法定代表人                                                                                     |                                                                   | *法人联系电话                                                                                                    |                                                                                                    | *经办人                                                                                                    | 完成提交,系统                                                                                 |
| *经办<br>*/                                                                                                    | 办人联系电话                                                                                     |                                                                   | (行真)                                                                                                    |                                                                                                    | *联系地址                                                                                                    | 会自动提示。                                                                                  |
| -                                                                                                    | *开户银行                                                                                      |                                                                   | 企业类型请                                                                                                    | 您选择                                                                                                    | ▼ 上年度补贴用途-职工生活补助费                                                                                                    |                                                                                         |
| 上年度补贴用途-缴约                                                                                                    | 纳社会保险费                                                                                     |                                                                   | 上年度补贴用途-技能提升培训费                                                                                                    |                                                                                                    | 上年度补贴用途-转岗培训费                                                                                                    |                                                                                         |
| 上年度补                                                                                                    | N贴用途-其他                                                                                    |                                                                   | 本年度计划-职工生活补助费                                                                                                    |                                                                                                    | 本年度计划-缴纳社会保险费                                                                                                    |                                                                                         |
| 本年度计划-技能                                                                                                    | 能提升培训费                                                                                     |                                                                   | 本年度计划-转岗培训费                                                                                                    |                                                                                                    | 本年度计划-其他                                                                                                    |                                                                                         |
| 本年度                                                                                                    | 专计划-未使用                                                                                    |                                                                   | *申请原因-企业职工人数                                                                                                    |                                                                                                    | *申请原因-裁员人数                                                                                                    |                                                                                         |
| *甲请                                                                                                    | 制限因-裁员率                                                                                    | 诸你选择                                                              | *申请原因-平均参保人数                                                                                                    |                                                                                                    | *甲请原因                                                                                                    |                                                                                         |
| 填表说明:                                                                                                    | THREE CAL                                                                                  | 13/10/20 <sup>+01</sup>                                           |                                                                                                    |                                                                                                    |                                                                                                    |                                                                                         |
| 1.1E业类型田企业<br>2.裁员人数是指上约<br>员。<br>3.裁员率的计算公式                                                                                                    | 白174)远。如<br>年度企业提出<br>式为:=(20                                                              | 一正亚同时涉及一<br>解除劳动关系的职工<br>18年末失业保险参传                               | AULALE目19调整情况,只选择具中一<br>人數,劳动合同期满终止、职工退休。<br>民人数-2019年末失业保险参保人数-20                                                                                                    | <sup>WU展号。</sup><br>、死亡以及本人原因<br>019年不计入裁员人参                                                                | 解除劳动合同的,同一集团公司内<br>效)/2018年末失业保险参保人数*                                                                                                    | 部调用的,不计入裁<br>100%。                                                                      |
| 4.缴费金额是指上的<br>5.稳岗返还失业保留                                                                                                    | 年度该企业(含<br>险费和稳岗返                                                                          | 3职工个人)失业保障<br>反还社会保险费,一                                           | 33數费总额。<br>-户企业一个年度只能申领一次,且不能                                                                                                    | 能同时享受政策。南                                                                                                   | 核时属于严重失信企业(严重失信公                                                                                                    | 全业认定以"信用中国                                                                              |
| (浙江)"公示的黑名                                                                                                    | 3单为准)、被                                                                                    | 列入破产清算或注销                                                         | 名单的"僵尸企业"的,不得享受政策。                                                                                                    |                                                                                                    |                                                                                                    |                                                                                         |
|                                                                                                    |                                                                                            |                                                                   |                                                                                                    | <u>~</u>                                                                                                    |                                                                                                    |                                                                                         |
|                                                                                                    |                                                                                            |                                                                   | 🤇                                                                                                    | >                                                                                                    |                                                                                                    |                                                                                         |
|                                                                                                    |                                                                                            |                                                                   |                                                                                                    |                                                                                                    |                                                                                                    |                                                                                         |
| 下图プ                                                                                                    | 勺"操                                                                                        | 作2"的                                                              | 补充说明:                                                                                                    |                                                                                                    |                                                                                                    |                                                                                         |
|                                                                                                    |                                                                                            |                                                                   |                                                                                                    |                                                                                                    |                                                                                                    |                                                                                         |
|                                                                                                    |                                                                                            |                                                                   |                                                                                                    |                                                                                                    |                                                                                                    |                                                                                         |
|                                                                                                    |                                                                                            |                                                                   |                                                                                                    |                                                                                                    |                                                                                                    | 日日日日日日日日日日日日日日日日日日日日日日日日日日日日日日日日日日日日日日日                                                 |
|                                                                                                    | 10/1-01                                                                                    | ->                                                                |                                                                                                    |                                                                                                    |                                                                                                    |                                                                                         |
| 说明:                                                                                                    | 操作2律                                                                                       | 或图                                                                |                                                                                                    |                                                                                                    |                                                                                                    |                                                                                         |
|                                                                                                    |                                                                                            |                                                                   | 绍兴市失业保险费返                                                                                                    | 还申请                                                                                                    |                                                                                                    |                                                                                         |
| 打印信息                                                                                                    |                                                                                            |                                                                   |                                                                                                    |                                                                                                    | /-                                                                                                    |                                                                                         |
| \$\$15/#4天                                                                                                    |                                                                                            |                                                                   |                                                                                                    |                                                                                                    |                                                                                                    | BHIDDE BIN                                                                              |
| 第1贝/共1页                                                                                                    |                                                                                            |                                                                   | <br>直询                                                                                                    |                                                                                                    | 下现一规则                                                                                                    | - Full Dr M新                                                                            |
|                                                                                                    |                                                                                            |                                                                   |                                                                                                    |                                                                                                    |                                                                                                    |                                                                                         |
|                                                                                                    |                                                                                            |                                                                   | _                                                                                                    |                                                                                                    | 建议且接甲击"                                                                                                    | 打印"                                                                                     |
|                                                                                                    |                                                                                            |                                                                   | 稳定岗位补则                                                                                                    | 印请表                                                                                                    | 如果无法打印                                                                                                    | , 可导出PDF                                                                                |
| L                                                                                                    |                                                                                            |                                                                   |                                                                                                    | 1                                                                                                    | 后再打印。                                                                                                    |                                                                                         |
|                                                                                                    | 业名称                                                                                        |                                                                   | 营业执照(约                                                                                                    | č                                                                                                    |                                                                                                    |                                                                                         |
|                                                                                                    | ). <del></del>                                                                             | er er +- 1.1.                                                     |                                                                                                    |                                                                                                    |                                                                                                    |                                                                                         |
|                                                                                                    | 经营场                                                                                        | 所所任地                                                              |                                                                                                    | 1                                                                                                    | 1                                                                                                    | 123                                                                                     |
| 法定                                                                                                    | 定代表人                                                                                       |                                                                   | 联系电话 123                                                                                                    | 1000                                                                                                    |                                                                                                    |                                                                                         |
|                                                                                                    | A. 10. 1                                                                                   |                                                                   |                                                                                                    | ┥ 传真                                                                                                    |                                                                                                    | 123                                                                                     |
| I 9                                                                                                    | 经市社                                                                                        | 10000                                                             | 联系由任 102                                                                                                    |                                                                                                    |                                                                                                    |                                                                                         |
|                                                                                                    | 经办人                                                                                        | 1000                                                              | 联系电话 123                                                                                                    |                                                                                                    |                                                                                                    |                                                                                         |
| <br><br>联系                                                                                                    | 经办人<br>系地址 1                                                                               | .23                                                               | 联系电话 123                                                                                                    |                                                                                                    |                                                                                                    |                                                                                         |
| <br>联系<br>                                                                                                    | 经办人<br>系地址<br>业开户名                                                                         | .23                                                               | 联系电话 123<br>123                                                                                                    | 联行编号                                                                                                    | 123                                                                                                    |                                                                                         |
|                                                                                                    | 经办人<br>私址 1<br>业开户名<br>称<br>F 白曜 早                                                         | .23                                                               | 联系电话 123<br>123                                                                                                    | 联行编号                                                                                                    | 123                                                                                                    |                                                                                         |
|                                                                                                    | 经办人<br>系地址 1<br>业开户名<br>称<br>F户账号                                                          | .23                                                               | 联系电话 123<br>123<br>123                                                                                                    | <br>联行编号<br>开户银行                                                                                            | 123                                                                                                    |                                                                                         |
| 联系<br>正<br>一<br>一<br>开                                                                                                    | 经办人<br><sup>条地址</sup> 1<br>业开户名<br>称<br>F户咪号                                               | .23                                                               | 联系电话 123<br>123<br>123                                                                                                    | 联行编号<br>开户银行                                                                                                | 123                                                                                                    |                                                                                         |
| 联系<br>正<br>一<br>开                                                                                                    | 经办人<br>系地址 1<br>业开户名<br>称<br>F户咪号                                                          | .23                                                               | 联系电话 123<br>123<br>123                                                                                                    | 联行编号<br>开户银行                                                                                                | 123                                                                                                    |                                                                                         |
|                                                                                                    | 经办人<br>私地址 1<br>业开户名<br>称<br>F户咪号                                                          | .23<br>1.23                                                       | 联系电话 123<br>123<br>123                                                                                                    | 联行编号<br>开户银行                                                                                                | 123<br>123                                                                                                    |                                                                                         |
| ¥系<br>企<br>开<br>操作4                                                                                                    | 经办人<br>系地址 1<br>业开户名<br>下户咪号                                                               | . <sub>23</sub><br>]在这里                                           | 联系电话 123                                                                                                    | 联行编号<br>开户银行                                                                                                | 123<br>123                                                                                                    |                                                                                         |
| ¥<br><sup>联系</sup><br>企<br>一<br>一<br>一                                                                                                    | 经办人<br>系地址 1<br>业开户名<br>称<br>F户账号                                                          | . <sub>23</sub><br>]在这里                                           | 联系电话 123                                                                                                    | 联行编号<br>  开户银行  <br>♪                                                                                       | 123<br>123                                                                                                    |                                                                                         |
| 联系<br>企<br>开<br>操作4                                                                                                    |                                                                                            | . <sub>23</sub><br>在这里                                            | 联系电话 123                                                                                                    | 联行编号<br>开户银行                                                                                                | 123<br>123                                                                                                    |                                                                                         |
|                                                                                                    |                                                                                            | 23<br>在这里<br><sup>報称</sup>                                        | 联系电话 123<br>123<br>123<br>123<br>························                                                                                                    | 联行编号<br>开户银行                                                                                                | 123<br>123<br>123<br>4:上传表格<br>) 手机 拉照武 李扫世 ///+                                                                                                    |                                                                                         |
| 联系     企     正     正 |                                                                                            | .23<br>在这里<br><sub>略称</sub>                                       | 联系电话 123<br>123<br>123<br>・・・・・・・・・・・・・・・・・・・・・・・・・・・・                                                                                                    | 联行编号<br>田戸銀行<br>→<br><br>操作<br>(1<br>(2                                                                     | 123       123       123       123       123       123       123       123       123       123       123       123       123       124       125       4: 上传表格       ) 手机拍照或者扫描仪括       ) 保存照片文件空曲脑力                                                                                                    | □                                                                                       |
| 联系<br>企<br>一                                                                                                    |                                                                                            | 123<br>在这里<br><sup>4名称</sup>                                      | 联系电话 123<br>123<br>123<br>123<br>・・・・・・・・・・・・・・・・・・・・・・・・                                                                                                    | 联行编号<br>开户银行                                                                                                | 123       123       123       123       123       123       123       123       123       123       123       123       123       123       123       123       123       123       123       123       123       123       123       123       123       123       123       123       123       123       123       123       123       123       123       124       125       125       126       127       128       129       129       120       121       123       123       124       125       125       126       127       128       129       129       129       129       129       129       129       129       129       129       129   < | □描; □描; □地,建议选择jpg格式; □, 且不要过长;                                                         |
| 联系<br>企<br>一<br>一<br>一<br>一<br>一<br>一<br>一<br>一<br>一<br>一<br>一<br>一<br>一                                                                                                    |                                                                                            | 123<br>在这里<br>#8#                                                 | 联系电话 123 123 123 123 123 123 123 123 123 123                                                                                                    | 联行编号<br>开户银行                                                                                                | 123<br>123<br>128<br>4:上传表格<br>)手机拍照或者扫描仪把<br>)保存照片文件至电脑体<br>)文件名尽量用英文字母<br>)单击"采集"                                                                                                    | 3描; 达择jpg格式; 3, 且不要过长;                                                                  |
| 联系<br>企<br>一<br>一<br>一<br>一<br>一<br>一<br>一<br>一<br>一<br>一<br>一<br>一<br>一<br>一<br>一<br>一<br>一<br>一                                                                                                    |                                                                                            | 123<br>在这里<br>4280                                                | 联系电话 123<br>123<br>123<br>123<br>・・・・・・・・・・・・・・・・・・・・・・・・                                                                                                    | 联行编号<br>开户银行                                                                                                | 123<br>123<br>123<br>4:上传表格<br>)手机拍照或者扫描仪括<br>)保存照片文件至电脑4<br>)文件名尽量用英文字母<br>)单击"采集"<br>)选择"本地上传"                                                                                                    |                                                                                         |
| 联系<br>企<br>正                                                                                                    |                                                                                            | 123<br>在这里<br><sup>#名称</sup>                                      | 联系电话 123 123 123 123 123 123 123 123 123 123                                                                                                    | 联行编号<br>开户银行                                                                                                | 123<br>123<br>128<br>4:上传表格<br>) 手机拍照或者扫描仪括<br>) 保存照片文件至电脑体<br>) 文件名尽量用英文字码<br>) 单击"采集"<br>) 选择"本地上传"<br>) 上传成功后,回到上方                                                                                                    | 田描;<br>本地,建议选择jpg格式;<br>日不要过长;                                                          |
| 联系     企     正     正                   | 经办人<br>系地址 1<br>业开户名<br>F户咏号                                                               | 123<br>在这里<br>4270                                                | 联系电话 123 123 123 123 123 123 123 123 123 123                                                                                                    | 联行编号<br>开户银行                                                                                                | 123<br>123<br>128<br>4:上传表格<br>)手机拍照或者扫描仪括<br>)保存照片文件至电脑本<br>)文件名尽量用英文字母<br>)单击"采集"<br>)选择"本地上传"<br>)上传成功后,回到上方                                                                                                    |                                                                                         |
| 联系<br>企<br>一<br>一<br>一<br>一<br>一<br>一<br>一<br>一<br>一<br>一<br>一<br>一<br>一<br>一<br>一<br>一<br>一<br>一                                                                                                    |                                                                                            | 123<br>在这里<br><sup>4名称</sup>                                      | 联系电话 123<br>123<br>123<br>123<br>・・・・・・・・・・・・・・・・・・・・・・・・                                                                                                    | 联行编号<br>开户银行                                                                                                | 123<br>123<br>123<br>4:上传表格<br>) 手机拍照或者扫描仪括<br>) 保存照片文件至电脑적<br>) 文件名尽量用英文字母<br>) 单击"采集"<br>) 选择"本地上传"<br>) 上传成功后,回到上方<br>明:如果出现无法上传到                                                                                                    | 3描;<br>地,建议选择jpg格式;<br>日不要过长;                                                           |
|                                                                                                    |                                                                                            | 123<br>在这里<br>#80                                                 | 联系电话 123 123 123 123 123 123 123 123 123 123                                                                                                    | 联行编号<br>开户银行                                                                                                | 123<br>123<br>128<br>4:上传表格<br>)手机拍照或者扫描仪括<br>)保存照片文件至电脑体<br>)文件名尽量用英文字码<br>)单击"采集"<br>)选择"本地上传"<br>)上传成功后,回到上方<br>明:如果出现无法上传到<br>刘览器及配置。                                                                                                    | 3描; 3描; 5地,建议选择jpg格式; 5页面,选择"提交" 5页面,选择"提交" 或上传失败等报错,建议标                                |
| <ul> <li>○</li> <li>○</li></ul>                                                                                                    |                                                                                            | 123<br>在这里<br>####                                                | 联系电话 123 123 123 123 123 123 123 123 123 123                                                                                                    | 联行编号<br>开户银行                                                                                                | 123<br>123<br>123<br>4:上传表格<br>)手机拍照或者扫描仪括<br>)保存照片文件至电脑적<br>)文件名尽量用英文字码<br>)单击"采集"<br>)选择"本地上传"<br>)上传成功后,回到上方<br>明:如果出现无法上传到                                                                                                    | 田本学校、学校学校学校学校学校学校学校学校学校学校学校学校学校学校学校学校学校学校                                               |
| 联系<br>企<br>正<br>正<br>正<br>一<br>一<br>一<br>一<br>一<br>一<br>一<br>一<br>一<br>一<br>一<br>一                                                                                                    |                                                                                            | 123<br>在这里<br><sup>#名称</sup>                                      | 联系电话 123 123 123 123 123 123 123 123 123 123                                                                                                    | 联行编号<br>开户银行                                                                                                | 123<br>123<br>123<br>4:上传表格<br>) 手机拍照或者扫描仪括<br>) 保存照片文件至电脑体<br>) 文件名尽量用英文字码<br>) 单击"采集"<br>) 选择"本地上传"<br>) 上传成功后,回到上方<br>明:如果出现无法上传到<br>刘览器及配置。                                                                                                    | 田描;<br>本地,建议选择jpg格式;<br>日不要过长; 5页面,选择"提交" 或上传失败等报错,建议标                                  |
| <ul> <li>業</li> <li>联系</li> <li>企</li> <li>一</li> <li>一</li> <li>一</li> <li>一</li> <li>一</li> <li>一</li> <li>一</li> <li>一</li> <li>一</li> <li>二</li> <li>二<td></td><td>123<br/>百文里</td><td>联系电话 123 123 123 123 123 123 123 123 123 123</td><td>联行编号<br/>开户银行</td><td>123<br/>123<br/>128<br/>4:上传表格<br/>)手机拍照或者扫描仪括<br/>)保存照片文件至电脑体<br/>)文件名尽量用英文字码<br/>)单击"采集"<br/>)选择"本地上传"<br/>)选择"本地上传"<br/>)上传成功后,回到上方<br/>明:如果出现无法上传到<br/>刘览器及配置。</td><td></td></li></ul>                                                                                                    |                                                                                            | 123<br>百文里                                                        | 联系电话 123 123 123 123 123 123 123 123 123 123                                                                                                    | 联行编号<br>开户银行                                                                                                | 123<br>123<br>128<br>4:上传表格<br>)手机拍照或者扫描仪括<br>)保存照片文件至电脑体<br>)文件名尽量用英文字码<br>)单击"采集"<br>)选择"本地上传"<br>)选择"本地上传"<br>)上传成功后,回到上方<br>明:如果出现无法上传到<br>刘览器及配置。                                                                                                    |                                                                                         |
| <ul> <li>○</li> <li>○</li> <li>○</li> <li>○</li> <li>※像资料上传区地<br/>序号</li> <li>1</li> <li>②</li> <li>②</li> <li>○</li> <li>○</li></ul>                                                                                                    |                                                                                            | 123<br>123<br>123<br>123<br>123                                   | 联系电话 123 123 123 123 123 123 123 123 123 123                                                                                                    | 联行编号<br>开户银行                                                                                                | 123<br>123<br>128<br>4:上传表格<br>) 手机拍照或者扫描仪括<br>) 保存照片文件至电脑体<br>) 文件名尽量用英文字码<br>) 单击"采集"<br>) 选择"本地上传"<br>) 上传成功后,回到上方<br>明:如果出现无法上传到<br>刘览器及配置。                                                                                                    | 当描;<br>达地,建议选择jpg格式;<br>日不要过长;                                                          |
| ▲ 単葉 単葉 単葉 単葉 単葉 単葉 単葉 単子 単子 一子 単子 一子 単子 一子 一子 「「「」」 「「」」 「「」」 「「」」 「「」」 「「」」 「                                                                                                    |                                                                                            | 123<br>T在这里<br>#800                                               | 联系电话 123<br>123<br>123<br>・・・・・・・・・・・・・・・・・・・・・・・・・・・・                                                                                                    | 联行编号<br>开户银行                                                                                                | 123<br>128<br>4:上传表格<br>)手机拍照或者扫描仪括<br>)保存照片文件至电脑体<br>)文件名尽量用英文字母<br>)单击"采集"<br>)选择"本地上传"<br>)上传成功后,回到上方<br>明:如果出现无法上传朝<br>刘览器及配置。                                                                                                    | 二 一 一 一 一 一 一 一 一 一 一 一 一 一 一 一 一 一 一 一                                                 |
| ▲ 联系<br>企<br>正<br>可<br>可<br>下<br>「<br>一<br>一<br>一<br>一<br>一<br>一<br>一<br>一<br>一<br>一<br>一<br>一<br>一<br>一<br>一<br>一<br>一<br>一                                                                                                    |                                                                                            | 123<br>在这里<br>43年<br>43年                                          | 联系电话 123<br>123<br>123<br>123<br>123<br>123<br>123<br>123<br>123                                                                                                    | 联行编号<br>开户银行                                                                                                | 123<br>123<br>123<br>4:上传表格<br>)手机拍照或者扫描仪括<br>)保存照片文件至电脑4<br>)文件名尽量用英文字码<br>)单击"采集"<br>)选择"本地上传"<br>)上传成功后,回到上方<br>明:如果出现无法上传到<br>刘览器及配置。                                                                                                    | 二 一 一 一 一 一 一 一 一 一 一 一 一 一 一 一 一 一 一 一                                                 |
| 単     単     単     単     単     単     単     単     単     単     ●     ●     ●     ●     ●     ●     ●     ●     ●     ●     ●     ●     ●     ●     ●     ●     ●     ●     ●     ●     ●     ●     ●     ●     ●     ●     ●     ●     ●     ●     ●     ●     ●     ●     ●     ●     ●     ●     ●     ●     ●     ●     ●     ●     ●     ●     ●     ●     ●     ●     ●     ●     ●     ●     ●     ●     ●     ●     ●     ●     ●     ●     ●     ●     ●     ●     ●     ●     ●     ●     ●     ●     ●     ●     ●     ●     ●     ●     ●     ●     ●     ●     ●     ●     ●     ●     ●     ●     ●     ●     ●     ●     ●     ●     ●     ●     ●     ●     ●     ●     ●     ●     ●     ●     ●     ●     ●     ●     ●     ●     ●     ●     ●     ●     ●     ●     ●     ●     ●     ●     ●     ●     ●     ●     ●     ●<                                                                                                    |                                                                                            | 123<br>中在这里<br>和名称<br>本部<br>本部<br>本部<br>本部<br>本部<br>本部<br>本部<br>本 | 联系电话 123<br>123<br>123<br>123<br>・・・・・・・・・・・・・・・・・・・・・・・・・・・・・・・・・・・                                                                                                    | 联行编号<br>开户银行<br>                                                                                            | 123<br>123<br>128<br>4:上传表格<br>) 手机拍照或者扫描仪括<br>) 保存照片文件至电脑体<br>) 文件名尽量用英文字码<br>) 单击"采集"<br>) 选择"本地上传"<br>) 上传成功后,回到上方<br>明:如果出现无法上传到<br>刘览器及配置。<br>您好,欢迎<br>爱 表格下载                                                                                                    | 二 一 一 一 一 一 一 一 一 一 一 一 一 一 一 一 一 一 一 一                                                 |
| 単       単       単       単       単       単       単       単       単       ●       ●       ●       ●       ●       ●       ●       ●       ●       ●       ●       ●       ●       ●       ●       ●       ●       ●       ●       ●       ●       ●       ●       ●       ●       ●       ●       ●       ●       ●       ●       ●       ●       ●       ●       ●       ●       ●       ●       ●       ●       ●       ●       ●       ●       ●       ●       ●       ●       ●       ●       ●       ●       ●       ●       ●       ●       ●       ●       ●       ●       ●       ●       ●       ●       ●       ●       ●       ●       ●       ●       ●       ●       ●       ●       ●       ●       ●       ●       ●       ●       ●       ●       ●       ●       ●       ●       ●       ●       ●       ●       ●       ●       ●       ●       ●       ●       ●       ●       ●       ●       ●       ●       ●       ●       ●       ●       ●       ●       ●                                                                                                    | 经办人<br>私地址 1<br>业开户名<br>下户叫《号                                                              | 123<br>123<br>123<br>123<br>123<br>123<br>123<br>123              | 联系电话       123         123       123         123       123         123       123         123       123         123       123         123       123         123       123         123       123         123       123         123       123         123       123         123       123         123       123         123       123         123       123         123       123         123       123         123       123         123       123         123       123         123       123         123       123         123       123         123       123         124       1         125       1         126       1         127       1         128       1         129       1         129       1         129       1         129       1         129       1         129       1                                                                                                    | 联行编号<br>开户银行<br>)<br>,<br>,<br>,<br>,<br>,<br>,<br>,<br>,<br>,<br>,<br>,<br>,<br>,<br>,<br>,<br>,<br>,<br>, | 123<br>123<br>123<br>4:上传表格<br>)手机拍照或者扫描仪括<br>)保存照片文件至电脑本<br>)文件名尽量用英文字母<br>)单击"采集"<br>)选择"本地上传"<br>)上传成功后,回到上方<br>明:如果出现无法上传到<br>刘览器及配置。                                                                                                    | 二 小事作者<br>(国致在) (1993)                                                                  |
| 単     単     単     単     単     単     単     単     単     単     ●     ●     ●     ●     ●     ●     ●     ●     ●     ●     ●     ●     ●     ●     ●     ●     ●     ●     ●     ●     ●     ●     ●     ●     ●     ●     ●     ●     ●     ●     ●     ●     ●     ●     ●     ●     ●     ●     ●     ●     ●     ●     ●     ●     ●     ●     ●     ●     ●     ●     ●     ●     ●     ●     ●     ●     ●     ●     ●     ●     ●     ●     ●     ●     ●     ●     ●     ●     ●     ●     ●     ●     ●     ●     ●     ●     ●     ●     ●     ●     ●     ●     ●     ●     ●     ●     ●     ●     ●     ●     ●     ●     ●     ●     ●     ●     ●     ●     ●     ●     ●     ●     ●     ●     ●     ●     ●     ●     ●     ●     ●     ●     ●     ●     ●     ●     ●     ●     ●     ●     ●     ●     ●     ●     ●     ●<                                                                                                    | 经办人<br>私地址 1<br>业开户名<br>下户叫《号                                                              | 123<br>123<br>123<br>123<br>123<br>123<br>123<br>123              | 联系电话 123 123 123 123 123 123 123 123 123 123                                                                                                    | 联行编号<br>开户银行<br>)<br>,<br>,<br>,<br>,<br>,<br>,<br>,<br>,<br>,<br>,<br>,<br>,<br>,<br>,<br>,<br>,<br>,<br>, | 123<br>123<br>123<br>4:上传表格<br>) 手机拍照或者扫描仪括<br>) 保存照片文件至电脑体<br>) 文件名尽量用英文字码<br>) 单击"采集"<br>) 选择"本地上传"<br>) 上传成功后,回到上方<br>明:如果出现无法上传到<br>刘览器及配置。                                                                                                    | 二 一 一 一 一 一 一 一 一 一 一 一 一 一 一 一 一 一 一 一                                                 |
| 単     第       単     単       単     単       単     単       単     単       1     第       1     第       1     第       1     第       1     第       1     第       1     第       1     第       1     第       1     第       第     1       1     第       1     第       1     1       1     1       1     1       1     1       1     1       1<                                                                                                    | 经办人<br>私地址 1<br>业开户名 1<br>中所采号 1<br><b>记 印</b><br>載<br>本都<br>香表                            | 123<br>TAIS                                                       | 联系电话 123<br>123<br>123<br>123                                                                                                    | 联行编号<br>开户银行<br>(1<br>(2<br>(3)<br>(4<br>(5)<br>(6)<br>说<br>查)                                              | 123<br>128<br>128<br>4:上传表格<br>)手机拍照或者扫描仪括<br>)保存照片文件至电脑体<br>)文件名尽量用英文字母<br>)单击"采集"<br>)选择"本地上传"<br>)上传成功后,回到上方<br>明:如果出现无法上传朝<br>刘览器及配置。                                                                                                    | 二日本要过长; 5页面,选择"提交" 成上传失败等报错,建议 本到网上服务の事大厅 通出 進出 近天 通道                                   |
| 単       単       単       単       単       単       単       単       ●       ●       ●       ●       ●       ●       ●       ●       ●       ●       ●       ●       ●       ●       ●       ●       ●       ●       ●       ●       ●       ●       ●       ●       ●       ●       ●       ●       ●       ●       ●       ●       ●       ●       ●       ●       ●       ●       ●       ●       ●       ●       ●       ●       ●       ●       ●       ●       ●       ●       ●       ●       ●       ●       ●       ●       ●       ●       ●       ●       ●       ●       ●       ●       ●       ●       ●       ●       ●       ●       ●       ●       ●       ●       ●       ●       ●       ●       ●       ●       ●       ●       ●       ●       ●       ●       ●       ●       ●       ●       ●       ●       ●       ●       ●       ●       ●       ●       ●       ●       ●       ●       ●       ●       ●       ●       ●       ●       ●       ●       ●                                                                                                    | 经办人<br>系地址 1<br>业开户名<br>F 户 매 号                                                            | 123<br>TAILE                                                      | <ul> <li>联系电话</li> <li>123</li> <li>123<td>联行编号<br/>开户银行<br/>(1)<br/>(2)<br/>(3)<br/>(4)<br/>(5)<br/>(6)<br/>说近<br/>查)</td><td>123<br/>123<br/>128<br/>4:上传表格<br/>) 手机拍照或者扫描仪括<br/>) 保存照片文件至电脑体<br/>) 文件名尽量用英文字码<br/>) 单击"采集"<br/>) 选择"本地上传"<br/>) 上传成功后,回到上方<br/>明:如果出现无法上传到<br/>刘览器及配置。<br/>题好,欢迎<br/>爱 表格下载</td><td>二 一 一 一 一 一 一 一 一 一 一 一 一 一 一 一 一 一 一 一</td></li></ul> | 联行编号<br>开户银行<br>(1)<br>(2)<br>(3)<br>(4)<br>(5)<br>(6)<br>说近<br>查)                                          | 123<br>123<br>128<br>4:上传表格<br>) 手机拍照或者扫描仪括<br>) 保存照片文件至电脑体<br>) 文件名尽量用英文字码<br>) 单击"采集"<br>) 选择"本地上传"<br>) 上传成功后,回到上方<br>明:如果出现无法上传到<br>刘览器及配置。<br>题好,欢迎<br>爱 表格下载                                                                                                    | 二 一 一 一 一 一 一 一 一 一 一 一 一 一 一 一 一 一 一 一                                                 |
| 単       単       単       単       単       単       単       単       単       ●       ●       ●       ●       ●       ●       ●       ●       ●       ●       ●       ●       ●       ●       ●       ●       ●       ●       ●       ●       ●       ●       ●       ●       ●       ●       ●       ●       ●       ●       ●       ●       ●       ●       ●       ●       ●       ●       ●       ●       ●       ●       ●       ●       ●       ●       ●       ●       ●       ●       ●       ●       ●       ●       ●       ●       ●       ●       ●       ●       ●       ●       ●       ●       ●       ●       ●       ●       ●       ●       ●       ●       ●       ●       ●       ●       ●       ●       ●       ●       ●       ●       ●       ●       ●       ●       ●       ●       ●       ●       ●       ●       ●       ●       ●       ●       ●       ●       ●       ●       ●       ●       ●       ●       ●       ●       ●       ●       ●       ●                                                                                                    | 经办人<br>私地址 1<br>业开户名 1<br>中所采号 1<br>· <b>门门</b> 明<br>· · · · · · · · · · · · · · · · · · · | 123<br>TA 这里                                                      | 联系电话 123<br>123<br>123<br>123<br>123<br>123                                                                                                    | 联行编号<br>开户银行<br>(1)<br>(2)<br>(3)<br>(4)<br>(5)<br>(6)<br>说<br>查)<br>政策兑现享<br>酸费返还申请                        | 123<br>128<br>128<br>4:上传表格<br>) 手机拍照或者扫描仪括<br>) 保存照片文件至电脑体<br>) 文件名尽量用英文字码<br>) 单击"采集"<br>) 选择"本地上传"<br>) 上传成功后,回到上方<br>明:如果出现无法上传到<br>刘览器及配置。                                                                                                    | 二日本部の事大庁 出は、建议选择jpg格式、 日本要过长、 5页面、选择"提交" 成上传失败等报错、建议体 中服労の事大厅 選出 提交 5、申报进度查询: 页面上方、企业名称 |
| 第       第         联系       ①         正       一         日       ○         第号       1         1       ○         方       ○         方       ○         方       ○         第       ○         1       ○         方       ○         方       ○         ○       消息输入区                                                                                                    | 经办人<br>系地址 1<br>业开户名<br>下户叫《号                                                              | 123<br>TAILE                                                      | 联系电话 123          123         123         123         123         123         123         123         123         123         123         123         123         123         123         123         123         123         123         123         123         124                                                                                                    | 联行编号<br>开户银行<br>(1<br>(2<br>(3)<br>(4<br>(5)<br>(6)<br>说)<br>查)                                             | 123<br>128<br>128<br>4:上传表格<br>) 手机拍照或者扫描仪括<br>) 保存照片文件至电脑体<br>) 文件名尽量用英文字码<br>) 单击"采集"<br>) 选择"本地上传"<br>) 上传成功后,回到上方<br>明:如果出现无法上传到<br>刘览器及配置。                                                                                                    | <ul> <li>二、一、一、一、一、一、一、一、一、一、一、一、一、一、一、一、一、一、一、一</li></ul>                              |

注意:点击暂存后可下载(打印)表格,点击提交后请耐心等待,系统返回提交成功后会自动关闭页面

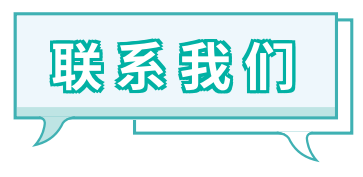

## 1.答疑QQ群: 654836874; 815556898 2.联系电话: 82185726。

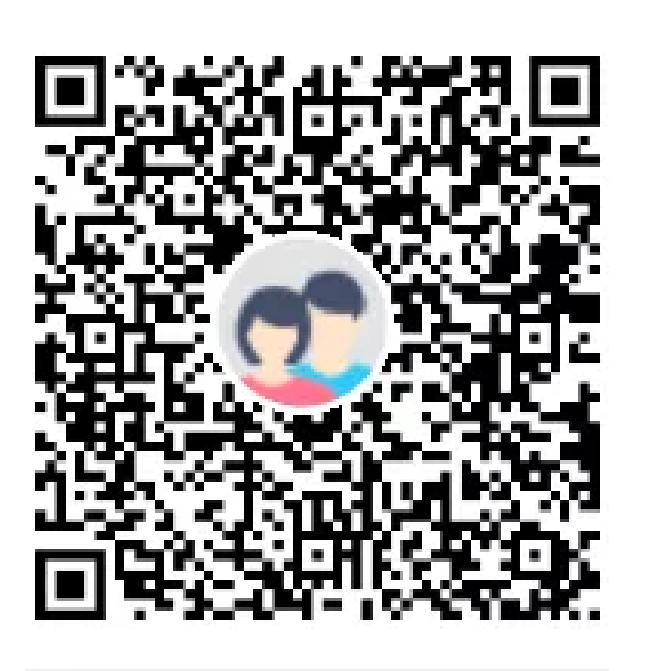

群名称:上虞区失业保险费稳岗返还0 群 号:654836874

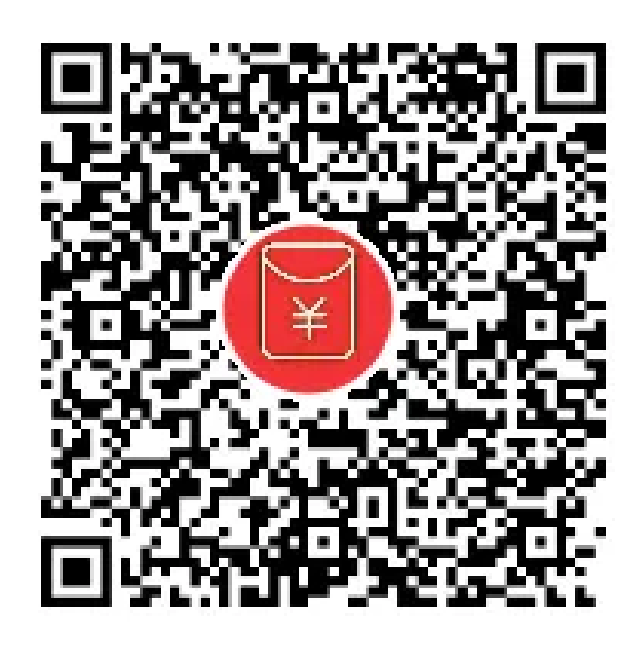

群名称:上虞区失业保险费稳岗返还0 群 号:815556898